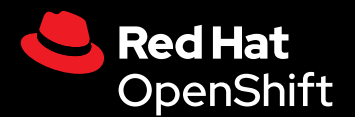

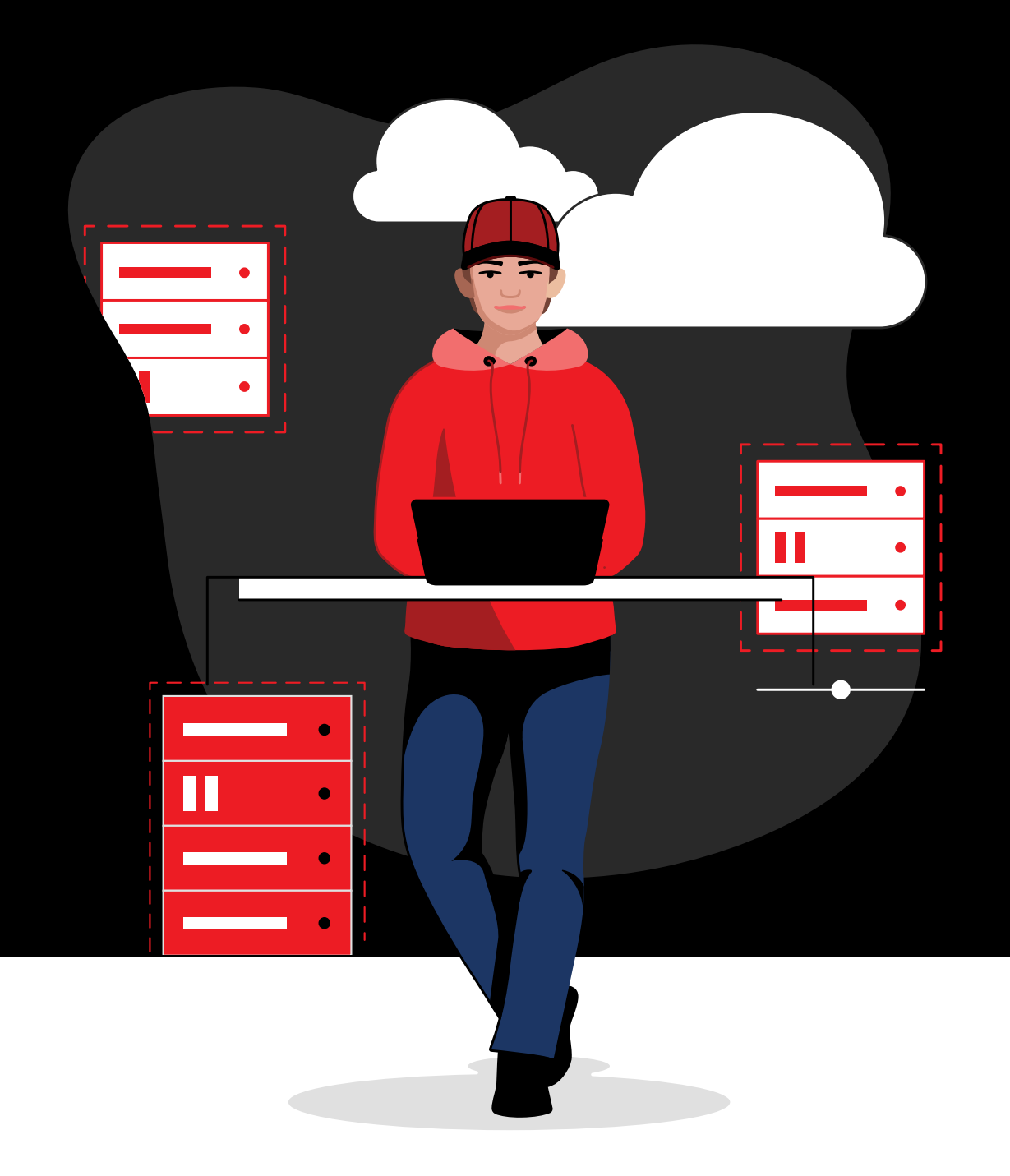

# Get started

with Red Hat OpenShift Virtualization

## Contents

### Introduction

### Get started with common use cases

Provision virtual machines by instance type Task 1: Task 2: Provision virtual machines using templates Task 3: Update virtual machine configurations Task 4: Create and manage snapshots Task 5: Live migrate virtual machines Task 6: Administer storage resources Task 7: Configure network nodes Task 8: Connect virtual machines to networks **Task 9:** Set up secondary networks Task 10: Back up and recover virtual machines Task 11: Update and upgrade a cluster Q Task 12: Add new physical hosts Ó Task 13: Manage and observe virtual machines

### **Resources and information**

## Introduction

# Migrate and manage your virtual machines and containers on a single, unified platform.

Virtualization platforms are core components of modern IT environments. By abstracting hardware resources, virtualization technologies can increase scalability and flexibility across hybrid, multicloud and edge environments. With capabilities that speed and simplify virtual machine (VM) provisioning and management, virtualization platforms can help you optimize infrastructure, streamline operations, and adopt new technologies and services.

With **Red Hat**<sup>®</sup> **OpenShift**<sup>®</sup> **Virtualization**, you can deploy and manage virtual machines at scale and with hardened security across hybrid, multicloud, and edge environments. As the foundation for OpenShift Virtualization, **Red Hat OpenShift** lets you run both virtual machines and containers on a single, unified, enterprise-ready application platform. At the core of OpenShift Virtualization is the Kernel-based Virtual Machine (KVM), a security-focused, high-performance, open source hypervisor that enables the virtualization capabilities to run virtual machines. For organizations needing a dedicated virtualization solution focused solely on virtual machines, Red Hat OpenShift Virtualization Engine provides the same core virtualization capabilities as Red Hat OpenShift, allowing you to deploy, manage, and scale your virtual machines.

### Maximize existing investments while adopting cloud-native innovation

OpenShift Virtualization can help you maximize your existing virtualization investments while taking advantage of cloud-native architectures, streamlined operations, and new development approaches.

Read 15 reasons to adopt Red Hat OpenShift Virtualization.

OpenShift Virtualization provides the capabilities needed to manage complete virtual machines lifecycles.

- Create and manage both Linux<sup>®</sup> and Microsoft Windows virtual machines from a single interface.
- Import and clone existing virtual machines from other virtualization platforms.
- Live migrate virtual machines using configurable policies, metrics, and traffic encryption.
- Manage attached network interface controllers and storage disks.
- Back up virtual machines on demand or on fixed schedules, manage saved images, and restore workloads quickly.
- Administer virtual machines on physical servers in private datacenters and public cloud environments.
- Provision and manage virtual machines with graphical web consoles or command line interfaces (CLIs).
- Automate many common virtualization tasks with advanced capabilities in Red Hat Ansible<sup>®</sup>
   Automation Platform and modern practices like GitOps and infrastructure-as-code (laC).

#### Red Hat OpenShift key concepts

This e-book provides guidance on using OpenShift Virtualization. It's important to understand a few key concepts before getting started:

- Nodes are physical servers in private datacenters or public cloud environments.
- Clusters are sets of nodes that are managed together through a control plane.
- Namespaces provide a mechanism for isolating groups of resources within a cluster, allowing you to divide resources between multiple users.

#### What you will learn in this e-book

This e-book describes many of the common tasks that you can perform with OpenShift Virtualization. We provide step-by-step guidance for using OpenShift Virtualization to provision, configure, manage, and migrate virtual machines and related resources.

# Get started with common use cases

The following sections describe how to accomplish common tasks using OpenShift Virtualization. Each section includes step-by-step instructions and screenshots of the unified interface to help you get started quickly.

### Streamline tasks and workflows with automation

You can automate the uses cases described in this e-book with **Ansible Automation Platform**. Start common virtualization tasks as part of scheduled activities, initiate them via events or IT service management (ITSM) requests, or include them as part of larger orchestrated service delivery workflows. And with precomposed automation content available in **Red Hat Ansible Certified Content** collections, you can start automating your virtualization tasks and workflows in less time.

Task 1:

### Provision virtual machines by instance type

In some cases, users need more customization options when provisioning virtual machines. With instance types, you can offer a predefined selection of operating system images, workload types, and hardware requirements. Users can self-provision virtual machines from this selection based on their workload requirements, including processor, memory, and operating system. Follow these steps to provision virtual machines using instance types in the web console.

- 1. Navigate to *Virtualization > Catalog* in the left menu bar.
- 2. Select the *InstanceTypes* tab and then select the virtual machine operating system image.

| E <b>Red Hat</b><br>OpenShift |                                                   |                                              |                                                     |                        |               | <b>4</b> 1 | 0 0 | admin <del>-</del> |
|-------------------------------|---------------------------------------------------|----------------------------------------------|-----------------------------------------------------|------------------------|---------------|------------|-----|--------------------|
| 📽 Administrator               | Project: default 💌                                |                                              |                                                     |                        |               |            |     |                    |
| Home                          | Create new VirtualMachine                         |                                              |                                                     |                        |               |            |     |                    |
| Operators                     | InstanceTypes III Template catalog                |                                              |                                                     |                        |               |            |     |                    |
| Workloads                     |                                                   |                                              |                                                     |                        |               |            |     |                    |
| Virtualization                | Select volume to boot from @                      |                                              |                                                     |                        |               |            |     |                    |
| Overview<br>Catalog           | Volumes project<br>PR All projects 	▼ Filter 	▼ S |                                              |                                                     |                        | 1-6 of 6      |            |     |                    |
| VirtualMachines               | ★ 🕇 Volume name 👔                                 | Operating system                             | Storage class                                       | Size 🔅                 | Description 1 |            |     |                    |
| Templates                     | 🖈 💮 centos-stream8                                | CentOS Stream 8                              | ocs-storagecluster-rbdplugin-snapclass              |                        |               |            |     |                    |
| InstanceTypes                 | < 🌐 centos-stream9                                | CentOS Stream 9                              | ocs-storagecluster-rbdplugin-snapclass              |                        |               |            |     |                    |
| Preferences                   | 🖈 🌐 centos7                                       | CentOS 7                                     | ocs-storagecluster-rbdplugin-snapclass              |                        |               |            |     |                    |
| Bootable volumes              | 🖈 🛃 fedora                                        | Fedora                                       | ocs-storagecluster-rbdplugin-snapclass              | 30.00 GiB              |               |            |     |                    |
| MigrationPolicies             | 🖈 🤐 rhel8                                         | Red Hat Enterprise Linux 8                   | ocs-storagecluster-rbdplugin-snapclass              |                        |               |            |     |                    |
| Checkups                      | 🖈 🍋 rhel9                                         | Red Hat Enterprise Linux 9                   | ocs-storagecluster-rbdplugin-snapclass              |                        |               |            |     |                    |
| Networking                    | Interested in using a Windows B                   | ootable Volume? Click Add Volume to get star | ted. To learn more, follow the Create a Windows boo | ot source quick start. |               |            |     |                    |

3. Click an *InstanceType* tile and select the appropriate resource size for your workload, then click *Create VirtualMachine* at the bottom of the frame.

| ex Administrator Popert default   Home Pedora   Popert default Pedora   Corestors Nember   Vistualization Pedora   Corecore Pedora   Corecore Pedora   Vistualization Pedora   Corecore Pedora   Vistualization Pedora   Nembers Pedora   Nembers Pedora   Nembers Pedora   Nembers Pedora   Nembers Pedora   Nembers Pedora   Nembers Nembers   Nembers Nembers   Nembers Nembers   Nembers Pedora   Nembers Pedora   Nembe                                                                                                    | Red Hat<br>OpenShift |   |                                                                                                    | 🏭 🌲 1 🗘 😧 🛛 admin <del>-</del> |
|----------------------------------------------------------------------------------------------------|----------------------|---|----------------------------------------------------------------------------------------------------|--------------------------------|
| Nome <ul> <li>Image: Pedra in the forder in the provided in the provided</li></ul>                                                                                                    | 📽 Administrator      |   | ► Project: default 💌                                                                                                    |                                |
| Hone >   Operators >   Operators >   Workloads >   Vitualization >   Operators >   Operators >   Vitualization >   Operators >   Operators    Operators    Operators    Operators    Operators </td <td></td> <td></td> <td>* 🗗 fedora Fedora ocs-storagecluster-rbdplugin-snapclass 30.00 GiB -</td> <td></td>                                                                                                    |                      |   | * 🗗 fedora Fedora ocs-storagecluster-rbdplugin-snapclass 30.00 GiB -                                                                                  |                                |
| Operators     Workloads     Workloads     Ownow    Ownow    Ownow    Watakatons   Ownow    Watakatons   Ownow    Watakatons   Mathemass   Inglates   Botshiel values   Magador/Loces   Botshiel values   Storage   Oberve   Balds   Oberve   Balds   Assess CPUk, 50 GB Memory    Inglate CPUk, 50 GB Memory    Inglate CPUk, 50 GB Memory    Inglate CPUk, 50 GB Memory    Inglate CPUk, 50 GB Memory    Inglate CPUk, 50 GB Memory    Inglate CPUk, 50 GB Memory    Inglate CPUk, 50 GB Memory                                                                                                    | Home                 | ` | 🕆 🌏 rhel8 Red Hat Enterprise Linux 8 ocs-storagecluster-rbdplugin-snapclass 30.00 GiB -                                                               |                                |
| Worklads <ul> <li>Cal</li> <li>Cal</li> <li>Cal<!--</td--><td>Operators</td><td></td><td>🕸 🌜 rhel9 Red Hat Enterprise Linux 9 ocs-storagecluster-rbdplugin-snapclass 30.00 G/B -</td><td></td></li></ul> | Operators            |   | 🕸 🌜 rhel9 Red Hat Enterprise Linux 9 ocs-storagecluster-rbdplugin-snapclass 30.00 G/B -                                                               |                                |
| Virtualization   Overview   Catalog   Virtualizations   Templates   InstanceTypes   Preferences   Bottable volumes   MigrationPolicies   Checkups   Neorifies   Neorifies   Neorifies   Indum: 4 CPUs, 4 GB Memory   Istage   Builds   Observe                    Image: 6 CPUs, 32 GB Memory   Values 6 CPUs, 4 GB Memory <b>Constructed December December Dec</b>                                                                                                    | Workloads            |   | 📲 Interested in using a Windows Bootable Volume? Click Add Volume to get started. To learn more, follow the Create a Windows boot source quick start. |                                |
| Overview 2 Select InstanceType   VirtualMachines   Templates   InstanceTypes   Preferences   Botable volumes   MigrationPolicies   Checkups   Neorifies *   Neorifies *   Induct: 4 CPUs, 4 GB Memory   VirtualMachines   Induct: 4 CPUs, 4 GB Memory   VirtualMachines   Neorifies *   Observe     Preferences     Induct: 4 CPUs, 4 GB Memory        Induct: 4 CPUs, 4 GB Memory   VirtualMachines   VirtualMachines   Neorifies *   Induct: 4 CPUs, 4 GB Memory   VirtualMachines   VirtualMachines *   VirtualMachines *   Neorifies *   Neorifies *   N                                                                                                    | Virtualization       |   |                                                                                                    |                                |
| Catalog Red Hat provide User provide   VirtualMachines   Templates   InstanceTypes   Preferences   Bootable volumes   MigrationPolicies   Checkups   Neorifies *   Checkups   Networking *   Builds *   Builds *   Builds *   Builds *   Checkups   Image: CPUs, 4 GBB Memory   Storage *   Builds *   Checkups   Checkups   Checkups   Preferences   Preferences   Neories *   Neories *   Neories *   MigrationPolicies   Checkups   Neories *   Neories *   Neories *   Preferences   Preferences   Neories *   Neories *   Neories *   Neories *   MigrationPolicies   Checkups   Neories *   Neories *   Neories *   Neories *   Neories *   Neories *   Neories *   No GB Memory   *   Storage *   Builds *   No GR Series *   No Gel Memory   *   *   *   *   *   *   *   Builds *   No Gel Memory   *   *   *   *   *   * <td>Overview</td> <td></td> <td>2 Select InstanceType</td> <td></td>                                                                                                    | Overview             |   | 2 Select InstanceType                                                                                                    |                                |
| VirtualMachines         Templates         InstanceTypes         Preferences         Bootable volumes         MigrationPolicies         Checkups         Networking         Networking         MigrationPolicies         Checkups         Networking         Builds         Builds         Observe         Adapted 4 CPUs, 4 GB Memory         Preteringel Biology 2 CPUs, 4 GB Memory         Preteringel Biology 2 CPUs, 4 GB Memory         Preteringel Biology 2 CPUs, 4 GB Memory         Preteringel Biology 2 CPUs, 4 GB Memory         Preteringel Biology 2 CPUs, 4 GB Memory         Preteringel Biology 2 CPUs, 4 GB Memory         Preteringel Biology 2 CPUs, 4 GB Memory         Preteringel Biology 2 CPUs, 4 GB Memory         Preteringel Biology 2 CPUs, 4 GB Memory         Preteringel Biology 3 CPUs, 4 GB Memory         Preteringel Biology 3 CPUs, 4 GB Memory         Preteringel Biology 3 CPUs, 4 GB Memory         Preteringel Biology 3 CPUs, 4 GB Memory         Preteringel Biology 3 CPUs, 4 GB Memory         Preteringel Biology 3 CPUs, 4 GB Memory         Preteringel Biology 3 CPUs, 4 GB Memory         Preteringel Biology 3 CPUS, 4 GB Memory         Preteri                                                                                                    | Catalog              |   | Red Hat provided User provided                                                                                                    |                                |
| Templates   InstanceTypes   Preferences   Botable volumes   MegrationPolicies   Checkups   Nemory   Checkups   Networking   Checkups   Builds   Storage   Builds   Observe   Checkups   Imdunt: 4 CPUs, 4 GB Memory   Storage   Checkups   Imdunt: 4 CPUs, 4 GB Memory   Storage: Checkups   Imdunt: 4 CPUs, 4 GB Memory   Storage: Checkups   Imdunt: 4 CPUs, 4 GB Memory   Storage: Checkups   Imdunt: 4 CPUs, 4 GB Memory   Imdunt: 4 CPUs, 4 GB Memory   Storage: Checkups   Imdunt: 4 CPUs, 4 GB Memory   Imdunt: 4 CPUs, 4 GB Memory<                                                                                                    | VirtualMachines      |   |                                                                                                    |                                |
| InstanceTypes   Preferences   Botable volumes   MigrationPolicies   Checkups   Checkups   Networking   Attract 4 CPUs, 4 GB Memory   Builds   Storage   Builds   Observe   Attract 5 CPUs, 32 GB Memory   Checkups   Checkups   Chec                                                                                                    | Templates            |   |                                                                                                    |                                |
| Preferences     N series ×     CX series ×     U series ×     GN series ×     M series ×       MigrationPolicies<br>Checkups     M     medium: 1 CPUs, 4<br>GiB Memory     GN series ×     M series ×       Storage     M     medium: 4 CPUs, 4 GB Memory<br>slarge: 4 CPUs, 8 GB Memory     medium: 2 CPUs, 4 GB Memory     M       Builds     N series ×     rimson-cephilapod-28     Project     default       Observe     >     rimson-cephilapod-28     Project     default                                                                                                    | InstanceTypes        |   | ni cxi ui gni                                                                                                    |                                |
| Boatable volumes       M series ×       CX series ×       U series ×       GN series ×       M series ×         MigrationPolicies       Checkups       medium: 1 CPUs, 4       GIB Memory       medium: 1 CPUs, 4       GIB Memory         Storage       medium: 4 CPUs, 4 GB Memory       medium: 4 CPUs, 4 GB Memory       medium: 1 CPUs, 4       GIB Memory         Builds       medium: 4 CPUs, 4 GB Memory       medium: 2 CPUs, 4 GB Memory       medium: 4 CPUs, 4 GB Memory       medium: 4 CPUs, 4 GB Memory         Observe       >       medium: 2 CPUs, 4 GB Memory       medium: 4 CPUs, 2 CBM Memory       medium: 4 CPUs, 4 GB Memory         Observe       >       remotine - cephilalpod-28       Project       default         Mugrais CPUs, 4 GB Memory       remotine - cephilalpod-28       Project       default         Mugrais CPUs, 4 GB Memory       remotine - cephilalpod-28       Project       default                                                                                                    | Preferences          |   |                                                                                                    |                                |
| MigrationPolicies<br>Checkups     medium: 1 CPUs, 4<br>GiB Memory     medium: 1 CPUs, 4<br>GiB Memory       Storage     medium: 4 CPUs, 4 GB Memory       Builds     medium: 4 CPUs, 4 GB Memory       Storage     medium: 4 CPUs, 4 GB Memory       Builds     medium: 4 CPUs, 4 GB Memory       Observe     y       Valuege 8 CPUs, 16 GB Memory     medium: 4 CPUs, 16 GB Memory       Checkups     rimson-cephalopod-28       Project     default       Observe     y       Boot disk tee     3000 GB                                                                                                    | Bootable volumes     |   | N series 🗸 CX series 🗸 U series 🗸 GN series 🗸                                                                                                    |                                |
| Checkups     medium: 1CPUs, 4<br>GiB Memory     medium: 1CPUs, 4<br>GiB Memory       Storage     medium: 4CPUs, 4 GiB Memory       Builds     medium: 4CPUs, 4 GiB Memory       Cbserve     A       2birge: 6 CPUs, 32 GiB Memory     rimson-cephalopod-28       Project     default       Storage: 3 CPUs, 4 GiB Memory     rimson-cephalopod-28       Project     default       Storage: 3 CPUs, 4 GiB Memory     rimson-cephalopod-28                                                                                                    | MigrationPolicies    |   |                                                                                                    |                                |
| Networking     Image: ACPUs, 4 GB Memory       Storage     medure: 4 CPUs, 4 GB Memory       Builds     Image: A CPUs, 4 GB Memory       Observe     2 Adarge: 6 CPUs, 32 GB Memory       Cobserve     2 Adarge: 16 CPUs, 32 GB Memory       Cobserve     Project       default       Cobserve     Boot disk tize       30.00 GB                                                                                                    |                      |   | medium: 1 CPUs, 4                                                                                                    |                                |
| Storage     medum: 4 CPUs, 4 GB Memory       Builds     Iarge: 4 CPUs, 8 GB Memory       arge: 8 CPUs, 16 GB Memory     arge: 8 CPUs, 16 GB Memory       2darge: 8 CPUs, 16 GB Memory     arge: 8 CPUs, 16 GB Memory       2darge: 8 CPUs, 16 GB Memory     arge: 8 CPUs, 16 GB Memory       4klarge: 32 CPUs, 16 GB Memory     arge: 8 CPUs, 16 GB Memory       arge: 8 CPUs, 16 GB Memory     arge: 8 CPUs, 16 GB Memory       arge: 8 CPUs, 16 GB Memory     arge: 8 CPUs, 16 GB Memory                                                                                                    | Networking           |   | GiB Memory                                                                                                    |                                |
| Builds  Builds                                                                                                    | Storage              |   | medium: 4 CPUs, 4 GiB Memory                                                                                                    |                                |
| Damas     xlarge: 8 CPUs, 16 GB Memory       Observe     Zdarge: 16 CPUs, 32 GB Memory       4klarge: 32 CPUs, 64 GB Memory       4klarge: 32 CPUs, 64 GB Memory       Project       Boot disk size     30.00 GB                                                                                                    | Builde               |   | large: 4 CPUs, 8 GiB Memory                                                                                                    |                                |
| Observe     Zotarge: 16 CPUs, 32 GB Memory     crimson-cephalopod-28     Project     default       4karge: 32 CPUs, 64 GB Memory     crimson-cephalopod-28     Boot disk size     30.00 GB                                                                                                    | Builds               |   | xlarge: 8 CPUs, 16 GIB Memory                                                                                                    |                                |
| 4xlarge: 32 CPUs, 64 GiB Memory Enterprised Inur 9 Boot disk size 30.00 GiB                                                                                                    | Observe              |   | 2xlarge: 16 CPUs, 32 GiB Memory crimson-cephalopod-28 Project default                                                                                 |                                |
| Compute >                                                                                                    | Compute              |   | 4xlarge: 32 CPUs, 64 GiB Memory Enterprise Linux 9 Boot disk size 30.00 GiB                                                                           |                                |

**4.** Navigate to *Virtualization > VirtualMachines* in the left menu bar to view the status of the newly provisioned virtual machine.

Task 2:

# Provision virtual machines using templates

Templates are a fast, simple way to provision virtual machines. OpenShift Virtualization includes predefined templates for many common operating systems and hardware configurations. For example, templates are included for both Linux and Microsoft Windows virtual machines. You can also define and customize templates based on your organization's workloads and infrastructure. And in internet-connected clusters, you can automatically download default base images for virtual machines to simplify template management.

OpenShift Virtualization includes capabilities to help you manage provisioning across your organization. Rolebased access control (RBAC) mechanisms regulate access to templates, allowing users to self-provision virtual machines from curated catalogs and in compliance with corporate policies. By defining validation rules in templates, you can allow users to customize virtual machines within defined limits. And hooks that connect OpenShift Virtualization to external tools–including Ansible Automation Platform and ServiceNow–let you create advanced workflows to streamline virtual machine provisioning. Follow these steps to provision virtual machines using default or customized templates in the web console.

### Provision a virtual machine using default templates

- 1. Navigate to Virtualization > Catalog in the left menu bar.
- 2. Click a template tile to view the virtual machine details.

3. Click Quick create VirtualMachine to create a virtual machine based on the default template settings.

| E Red Hat<br>OpenShift       |                                          |                                          |                 |                                               |                          |
|------------------------------|------------------------------------------|------------------------------------------|-----------------|-----------------------------------------------|--------------------------|
| 🕫 Administrator 👻            |                                          |                                          |                 | Bed Hat Enterprise Linu                       | v 9 VM                   |
| Home >                       |                                          |                                          | ľ               | rhel9-server-small                            |                          |
| Operators >                  |                                          |                                          |                 | Template info                                 |                          |
| Workloads >                  |                                          |                                          | ſ               | Red Hat Enterprise Linux 9 VM                 | Disk source * 🕲          |
| Virtualization 🗸             |                                          |                                          | ۱<br>د          | Workload type<br>Server (default)             |                          |
| Overview                     |                                          |                                          |                 | Description                                   | Disk size *              |
| Catalog                      |                                          |                                          |                 | Template for Red Hat Enterprise Linux 9 VM or | - 30 + GiB •             |
| VirtualMachines<br>Templates |                                          |                                          |                 | available.                                    | Drivers                  |
| InstanceTypes                |                                          |                                          | Cent            | Refer to documentation 🔀                      |                          |
| Preferences                  |                                          |                                          |                 | CPU   Memory                                  |                          |
| Bootable volumes             |                                          |                                          | Proje 1<br>Boot |                                               |                          |
| MigrationPolicies            |                                          |                                          | Work<br>CPU     | Network interfaces (1)<br>Name Network Type   |                          |
| Checkups                     |                                          |                                          |                 |                                               |                          |
| Networking >                 |                                          |                                          |                 | Disks (2)                                     |                          |
| Storage >                    |                                          |                                          |                 | rootdisk Disk 30 GiB<br>cloudinitdisk Disk -  |                          |
| Builds >                     |                                          |                                          | Micro<br>wind   |                                               |                          |
| Observe >                    |                                          |                                          | Proje<br>Boot   |                                               |                          |
| Compute >                    | Workload Server<br>CPU 1<br>Memory 3 GiR | Workload Server<br>CPU 1<br>Memory 2 GiB | CPU<br>More     | Quick create VirtualMachine                   |                          |
| User Management >            |                                          |                                          |                 | rhel9-tan-cephalopod-78                       | default Not configured a |
|                              |                                          |                                          |                 |                                               |                          |
| Administration >             |                                          |                                          | <b>.</b> '      | Start this VirtualMachine after creation      |                          |
|                              |                                          |                                          | Micro           |                                               |                          |

**4.** Navigate to *Virtualization > VirtualMachines* in the left menu bar to view the status of the newly provisioned virtual machine.

### **Provision a virtual machine using customized templates**

- 1. Navigate to Virtualization > Catalog in the left menu bar.
- 2. Click a template tile to view the virtual machine details.

3. Click **Customize VirtualMachine** to edit the virtual machine settings.

| E <b>Red Hat</b><br>OpenShift |  |                  |                  |                    |                                                                                       | 🗰 🌲 t 🗘 😡 admin 🕶                          |
|-------------------------------|--|------------------|------------------|--------------------|---------------------------------------------------------------------------------------|--------------------------------------------|
| 🕫 Administrator               |  |                  |                  |                    | Fedora VM                                                                             |                                            |
| Home                          |  |                  |                  |                    | fedora-server-small                                                                   |                                            |
| Operators                     |  |                  |                  |                    |                                                                                       | ✓ Storage      ⑦     □ Boot from CD      ⑦ |
| Workloads                     |  |                  |                  |                    | Operating system<br>Fedora VM                                                         | Disk source * 🕲                            |
| Virtualization                |  | Source available | Source available | -                  | Workload type<br>Sarvar (dafault)                                                     |                                            |
| Overview                      |  |                  |                  | Cent               | Description                                                                           | Disk size *<br>- 30 + GiB ▼                |
| Catalog<br>VirtualMachines    |  |                  |                  |                    | Template for Fedora Linux 39 VM or newer. A<br>PVC with the Fedora disk image must be |                                            |
| Templates                     |  |                  |                  | Boot<br>Work       | available.                                                                            | Drivers                                    |
| InstanceTypes                 |  |                  |                  | CPU<br>Mem         |                                                                                       |                                            |
| Preferences                   |  |                  |                  |                    | CPU   Memory                                                                          |                                            |
| Bootable volumes              |  |                  |                  |                    | Network interfaces (1)                                                                |                                            |
| Checkups                      |  |                  |                  |                    | Name Network Type<br>default Pod networking Masquerade                                |                                            |
| Networking                    |  |                  |                  |                    | Disks (2)<br>Name Drive Size                                                          |                                            |
| Storage                       |  |                  |                  | Boot<br>Work       | rootdisk Disk 30 GiB<br>cloudinitdisk Disk -                                          |                                            |
| Builds                        |  |                  |                  |                    |                                                                                       |                                            |
| Observe                       |  |                  |                  |                    |                                                                                       |                                            |
| Compute                       |  |                  |                  |                    | Quick create VirtualMachine                                                           |                                            |
| User Management               |  |                  |                  |                    | fedora-cyan-gopher-13                                                                 | default Not configured 🖋                   |
| Administration                |  |                  |                  | Proje<br>Boot      | Start this VirtualMachine after creation                                              |                                            |
|                               |  |                  |                  | Work<br>CPU<br>Mem |                                                                                       | Cancel                                     |

**4**. Expand the **Storage** and **Optional parameters** sections to modify related virtual machine settings, then click **Next** at the bottom of the frame.

| Fedora VM<br>fedora-server-small                                                                    |                              | ×   |
|----------------------------------------------------------------------------------------------------|------------------------------|-----|
| ✓ Template info                                                                                     | ✓ Storage ⑦ ■ Boot from CD ⑦ | - Î |
| Operating system                                                                                    |                              |     |
| Fedora VM                                                                                           | Disk source * 🕄              |     |
| Workload type                                                                                       | Template default 🔹           |     |
| Server (default)                                                                                    | Disk size *                  |     |
| Description                                                                                         |                              |     |
| Template for Fedora Linux 39 VM or newer. A<br>PVC with the Fedora disk image must be<br>available. |                              |     |
|                                                                                                    | Drivers                      |     |
| Documentation                                                                                       |                              |     |
| Refer to documentation 🙎                                                                            | Mount Windows drivers disk   |     |

 Customize virtual machine settings in the Overview, Scheduling, Environment, Network interfaces, Disks, Scripts, and Metadata tabs and click Create VirtualMachine.

For example, you can customize the number of processor cores and amount of memory, change connected networks, add additional disks, and include configuration scripts.

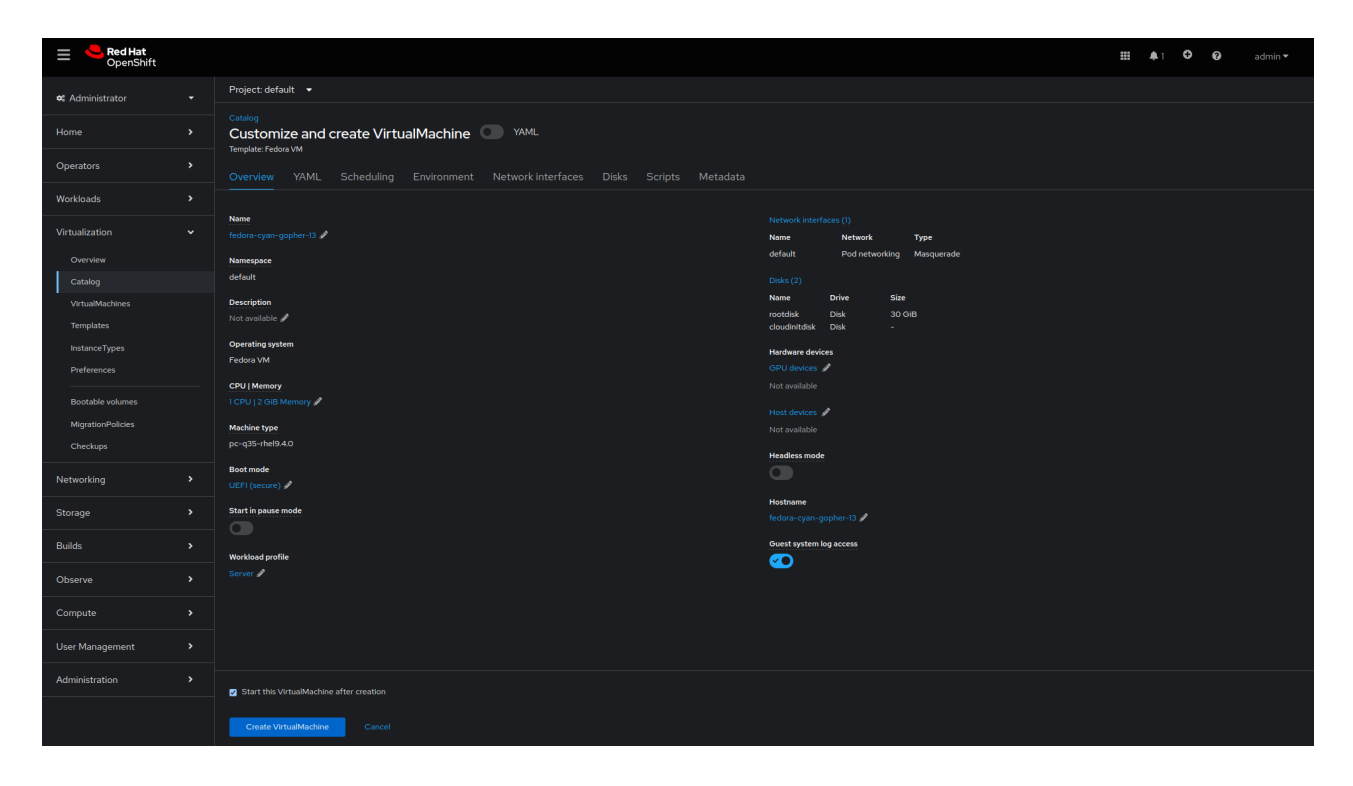

6. Navigate to *Virtualization > VirtualMachines* in the left menu bar to view the status of the newly provisioned virtual machine.

Task 3:

### **Update virtual machine configurations**

As workload demands change, you may need to update the configurations of running virtual machines. You can change a selection of configuration options using the OpenShift Virtualization web console.

Follow these steps to reconfigure existing virtual machines in the web console.

- 1. Navigate to *Virtualization > VirtualMachines* in the left menu bar.
- 2. Select a virtual machine to view the *VirtualMachine* details page.

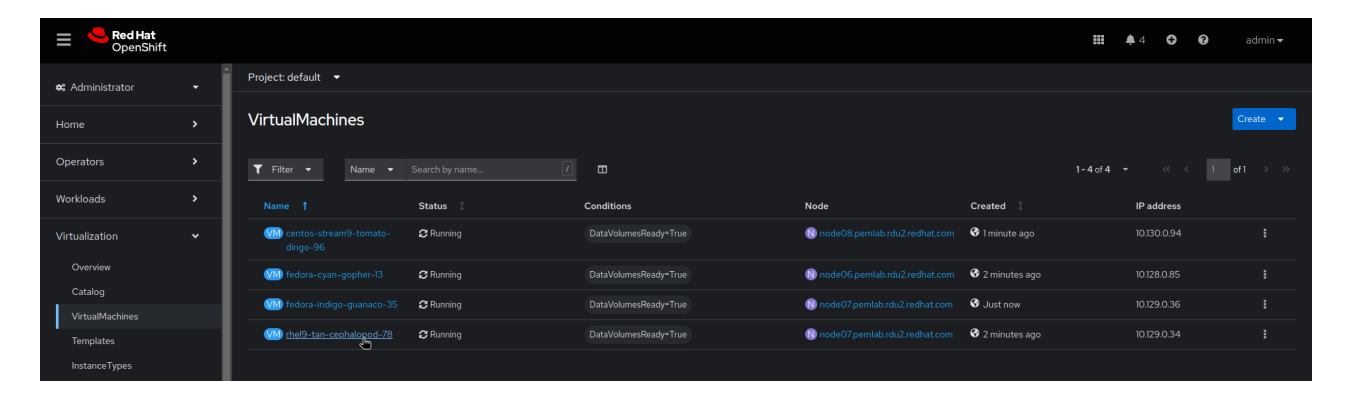

3. Select the *Configuration* tab and edit virtual machine settings in the *Scheduling*, *Environment*, *Network interfaces*, *Disks*, and *Scripts* tabs

| <b>≡</b> <sup>●</sup> Red Hat<br>OpenShift                                                                                                    |                                                                                                    | ₩ 🗍 4 🐨 😧 admin 🕶      |
|----------------------------------------------------------------------------------------------------|----------------------------------------------------------------------------------------------------|------------------------|
| 📽 Administrator                                                                                                    | Project default 💌                                                                                                    |                        |
| Home                                                                                                    | VirtualMachines > VirtualMachine details                                                                                                    | 💽 YAML 📕 😋 📕 Actions 🔻 |
| Operators                                                                                                    |                                                                                                    |                        |
| Workloads                                                                                                    | Overview Metrics YAML Configuration Events Console Snapshots Diagnostics                                                                                                    |                        |
| Virtualization<br>Overview<br>Catalog<br>VirtualMachines<br>Templates<br>InstanceTypes<br>Preferences<br>Bootable volumes<br>MigrationPolicies | Contrails     Scheduling and resource requirements       Node selector     Dedicated resources       Storage     No dedicated resources applied       Not events     Dedicated resources applied       Not events     Events       Scheduling     Affinity rules       SSH     0 Affinity rules       Descheduler     \$       Initial run     \$ |                        |
| Networking                                                                                                    | Metadata                                                                                                    |                        |
| Storage                                                                                                    |                                                                                                    |                        |

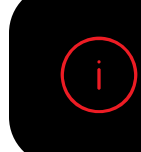

Some changes require a restart of the virtual machine. The web console notifies you if a restart is needed.

### Task 4:

### Create and manage snapshots

Snapshots capture virtual machine state and data at a specific point in time. If you encounter an issue when configuring or updating your infrastructure, you can use snapshots to restore virtual machines to a known state. And in the event of a security incident, snapshots let you preserve virtual machines state for further investigation.

OpenShift Virtualization contains features that simplify snapshot management across your environment:

- Create new snapshots.
- Create copies of virtual machines from snapshots.
- List all snapshots attached to a specific virtual machine.
- Restore virtual machines from snapshots.
- Delete existing snapshots.

OpenShift Virtualization lets you create snapshots of both running and stopped virtual machines. If a virtual machine is running, OpenShift Virtualization waits for data to be written to disk before taking the snapshot. The platform uses mechanisms in the backing storage to snapshot virtual machine data for efficient operation.

Follow these steps to create and restore virtual machine snapshots in the web console.

### **Create a virtual machine snapshot**

- 1. Navigate to Virtualization > VirtualMachines in the left menu bar.
- 2. Select a virtual machine to view the *VirtualMachine* details page.

3. Select the Snapshots tab and click Take Snapshot.

| Red Hat<br>OpenShift |                                                                          | <br><b>4</b> 4 | ÷ | 0 |           |
|----------------------|--------------------------------------------------------------------------|----------------|---|---|-----------|
| 🗱 Administrator      | Project: default 🔻                                                       |                |   |   |           |
| Home                 | VirtualMachines > VartualMachine details                                 |                | G |   | Actions 👻 |
| Operators            |                                                                          |                |   |   |           |
|                      | Overview Metrics YAML Configuration Events Console Snapshots Diagnostics |                |   |   |           |
| Workloads            |                                                                          |                |   |   |           |
| Virtualization       | Snapshots                                                                |                |   |   |           |
| Overview             | Take snapshot                                                            |                |   |   |           |
| Catalog              |                                                                          |                |   |   |           |
| VirtualMachines      | 0                                                                        |                |   |   |           |

4. Enter the snapshot name in the *Name* field and click *Save* at the bottom of the frame.

| E <b>Red Hat</b><br>OpenShift |  | <b>-</b>                                                                        |   |  |  |  |
|-------------------------------|--|---------------------------------------------------------------------------------|---|--|--|--|
| 🗱 Administrator               |  | Take snapshot                                                                   | × |  |  |  |
|                               |  | <ol> <li>Taking snapshot of running VirtualMachine.</li> </ol>                  |   |  |  |  |
| Home                          |  | Name *                                                                          | ß |  |  |  |
| Operators                     |  | snapshot-green-guokka-82                                                        |   |  |  |  |
| Workloads                     |  |                                                                                 |   |  |  |  |
|                               |  | Description                                                                     |   |  |  |  |
| Virtualization                |  |                                                                                 |   |  |  |  |
| Overview                      |  |                                                                                 |   |  |  |  |
| Catalog                       |  | Deadline                                                                        |   |  |  |  |
| VirtualMachines               |  |                                                                                 |   |  |  |  |
| Templates                     |  |                                                                                 |   |  |  |  |
| InstanceTypes                 |  |                                                                                 |   |  |  |  |
| Preferences                   |  | A The following disk will not be included in the snapshot                       |   |  |  |  |
| Bootable volumes              |  | cloudinitdisk - Snapshot is not supported for this volumeSou<br>[cloudinitdisk] |   |  |  |  |
| MigrationPolicies             |  |                                                                                 |   |  |  |  |
| Checkups                      |  |                                                                                 |   |  |  |  |
| Networking                    |  |                                                                                 |   |  |  |  |
| Storage                       |  |                                                                                 |   |  |  |  |

5. Select the Snapshots tab to view the snapshot status.

### **Restore a virtual machine snapshot**

- 1. Navigate to *Virtualization > VirtualMachines* in the left menu bar.
- 2. Select a virtual machine to view the VirtualMachine details page.

3. If the virtual machine is running, click the *Actions* menu and select *Stop*.

| Red Hat<br>OpenShift         |   |                                                                          |                                                                                           | <b>##</b> 4             | 🗘 😧 admin <del>v</del>                 |  |  |  |  |
|------------------------------|---|--------------------------------------------------------------------------|-------------------------------------------------------------------------------------------|-------------------------|----------------------------------------|--|--|--|--|
| 🛠 Administrator              | ÷ | Project: default 💌                                                       |                                                                                           |                         |                                        |  |  |  |  |
| Home                         | , | VirtualMachines > VirtualMachine details                                 |                                                                                           | ■ C <sup>a</sup>        | Actions 👻                              |  |  |  |  |
| Operators                    | > |                                                                          |                                                                                           |                         |                                        |  |  |  |  |
| Workloads                    | , | Overview Metrics YAML Configuration Events Console Snapshots Diagnostics |                                                                                           |                         |                                        |  |  |  |  |
| Virtualization               | ~ | Details                                                                  |                                                                                           |                         | Pause<br>Clone                         |  |  |  |  |
| Overview<br>Catalog          |   | Name rhel9-tan-cephalopod-78                                             | VNC console                                                                               |                         | Migrate<br>Migrate to a different Node |  |  |  |  |
| VirtualMachines<br>Templates |   | Status Created Aug 12, 2024, 9:39 AM (37 minutes ago)                    | Man Alana a La Cal Calabiana - Ang<br>Ana Alana a Ang Ang Ang Ang Ang Ang Ang Ang Ang Ang | Namespace NS default    | SSH using virtctl Edit labels          |  |  |  |  |
| InstanceTypes                |   | Operating system Red Hat Enterprise Linux 9.4 (Plow)                     |                                                                                           | Node 🚺 node07.pemlab.rc | Edit annotations                       |  |  |  |  |

**4**. Select the **Snapshots** tab to view a list of snapshots for this virtual machine.

| Red Hat<br>OpenShift |   |                                          |                            |                       |               | <b>##</b> 4 | 0 0 | admin <del>-</del> |
|----------------------|---|------------------------------------------|----------------------------|-----------------------|---------------|-------------|-----|--------------------|
| 🗱 Administrator      | ÷ | Project: default 👻                       |                            |                       |               |             |     |                    |
| Home                 | , | VirtualMachines > VirtualMachine details | 78 O Stopped               |                       |               |             | ►   |                    |
| Operators            | > |                                          |                            |                       |               |             |     |                    |
| Workloads            | , | Overview Metrics YAML Co                 | nfiguration Events Console | Snapshots Diagnostics |               |             |     |                    |
| Virtualization       | ~ | Snapshots                                |                            |                       |               |             |     |                    |
| Overview             |   | Take snapshot                            |                            |                       |               |             |     |                    |
| Catalog              |   | ▼ Filter ▼ Name ▼ Search by name         |                            |                       |               |             |     |                    |
| VirtualMachines      |   |                                          |                            |                       |               |             |     |                    |
| Templates            |   | Name †                                   | Created 1                  | Status 1              | Last restored | Indications |     |                    |
| InstanceTypes        |   | VMS snapshot-green-quokka-82             | 😵 1 minute ago             | Operation complete    |               |             |     |                    |
| Preferences          |   |                                          |                            |                       |               |             |     |                    |

5. Select *Restore* from the options menu for the desired snapshot, then click *Restore* in the pop-up menu.

| Red Hat<br>OpenShift            |   |                                          |                |                       |               |            | #                          | 4 🤇                                 | 9 0                            | admin <del>v</del>     |
|---------------------------------|---|------------------------------------------|----------------|-----------------------|---------------|------------|----------------------------|-------------------------------------|--------------------------------|------------------------|
| 🕫 Administrator                 | ÷ | Project: default 🔻                       |                |                       |               |            |                            |                                     |                                |                        |
| Home                            | , | VirtualMachines > VirtualMachine details | d-78 © stopped |                       |               |            |                            |                                     | •                              |                        |
| Operators                       | > |                                          |                |                       |               |            |                            |                                     |                                |                        |
| Workloads                       | , | Overview Metrics YAML                    |                | Snapshots Diagnostics |               |            |                            |                                     |                                |                        |
| Virtualization                  | ¥ | Snapshots<br>Take snapshot               |                |                       |               |            |                            |                                     |                                |                        |
| Catalog                         |   | ▼ Filter ▼ Name ▼ Search by r            |                |                       |               |            |                            |                                     |                                |                        |
| VirtualMachines                 |   | Namo 1                                   | Crosted        | Statur 1              | Last restored | Indication |                            |                                     |                                |                        |
| InstanceTurner                  |   | man conschot groop quakka 82             | A l minuto ago |                       |               | Online     |                            |                                     |                                |                        |
| Preferences<br>Bootable volumes |   | sispanot-green-quokka-uz                 |                | Configure Configure   |               |            | Create<br>Create<br>snapsh | Virtuall<br>a copy of<br>ot         | <b>fachine</b><br>the VirtualM |                        |
| MigrationPolicies<br>Checkups   |   |                                          |                |                       |               |            | Restor<br>Restore          | e Virtua<br>the Virtu<br>ot`s state | Machine fi<br>alMachine to     | rom snapshot<br>o this |
| Notworking                      |   |                                          |                |                       |               |            |                            |                                     |                                |                        |
| Networking                      |   |                                          |                |                       |               |            |                            |                                     |                                |                        |

- 6. Select the **Snapshots** tab to view the snapshot status.
- 7. Click the Actions menu and select Start to restart the virtual machine.

| Red Hat<br>OpenShift       |                                                                          | 9 9 admin <del>-</del>                  |
|----------------------------|--------------------------------------------------------------------------|-----------------------------------------|
| 📽 Administrator            | roject default 🔹                                                         |                                         |
| Home                       | VirtualMachines > VirtualMachine details                                 | Actions •                               |
| Operators                  |                                                                          | Start                                   |
| Workloads                  | Overview Metrics YAML Configuration Events Console Snapshots Diagnostics | Restart                                 |
| Virtualization             | Snapshots                                                                |                                         |
| Overview                   | Take snapshot                                                            |                                         |
| Catalog<br>VirtualMachines | T Filter         Name         Search by name                             | Copy SSH command 📳<br>SSH using virtctl |

### Task 5:

### Live migrate virtual machines

Live migration lets you move virtual machines to different nodes in the cluster without interrupting running workloads. OpenShift Virtualization contains features that speed and simplify virtual machine migrations across your environment:

- Initiate and cancel live migrations.
- Configure live migration settings, including limits and timeouts.
- Customize migration configurations with live migration policies.
- Monitor the progress of all live migrations.
- View and analyze virtual machine migration metrics.

Follow these steps to live migrate running virtual machines in the web console.

1. Navigate to Virtualization > VirtualMachines in the left menu bar.

2. Select *Migrate* from the options menu for the desired virtual machine.

| Red Hat<br>OpenShift                                                              |   |                                        |           |            |                                 |                         | <b>\$</b> 4 | 0                                                 | admin <del>-</del>                |
|-----------------------------------------------------------------------------------|---|----------------------------------------|-----------|------------|---------------------------------|-------------------------|-------------|---------------------------------------------------|-----------------------------------|
| 🗱 Administrator                                                                   | - | Î Project: default ▼                   |           |            |                                 |                         |             |                                                   |                                   |
| Home                                                                              | , | VirtualMachines                        |           |            |                                 |                         |             |                                                   | Create 🔫                          |
| Operators                                                                         | , | ▼ Filter ▼ Name ▼                      |           |            |                                 | 1 - 4 of 4              |             |                                                   | 1 of 1 $\rightarrow$ $\gg$        |
| Workloads                                                                         | > | Name †                                 | Status 🗍  | Conditions | Node                            | Created                 | IP add      | dress                                             |                                   |
| Virtualization                                                                    | ~ | 000 centos-stream9-tomato-<br>dingo-96 | C Running |            | 🕦 node08.pemlab.rdu2.redhat.com | 😵 Aug 12, 2024, 9:40 AM |             |                                                   |                                   |
| Overview                                                                          |   | (M) fedora-cyan-gopher-13              | C Running |            | N node06.pemlab.rdu2.redhat.com | 🚱 Aug 12, 2024, 9:39 AM |             |                                                   |                                   |
| Catalog                                                                           | _ | 🧰 fedora-indigo-guanaco-35             | C Running |            | 🔞 node07.pemlab.rdu2.redhat.com | 🔇 Aug 12, 2024, 9:40 AM |             |                                                   |                                   |
| Templates                                                                         |   | i rhel9-tan-cephalopod-78              | 2 Running |            | N node07.pemlab.rdu2.redhat.com | 🚱 Aug 12, 2024, 9:39 AM |             |                                                   |                                   |
| InstanceTypes<br>Preferences<br>Bootable volumes<br>MigrationPolicies<br>Checkups |   |                                        |           |            |                                 |                         |             | Stop<br>Resta<br>Pause<br>Clone<br>Migrat<br>Copy | rt<br>te<br>e to a different Node |

3. Navigate to *Virtualization > VirtualMachines* in the left menu bar to view the status of the migrated virtual machine.

### Migrate virtual machines between clusters

Included with Red Hat OpenShift, the **migration toolkit for virtualization** lets you migrate virtual machines between clusters—and to OpenShift Virtualization from other platforms—at scale. Define a migration plan through the web console or CLI, and the toolkit manages the entire migration, including data copy and virtual machine management tasks. Warm migration capabilities help minimize potential downtime when migrating virtual machines between clusters.

Learn more about this toolkit.

#### Task 6:

### Administer storage resources

OpenShift Virtualization uses Kubernetes objects—including storage classes, persistent volume claims (PVCs), and persistent volumes (PVs)—to manage storage resources for virtual machines. Storage classes describe and classify available storage resources. Cluster and storage administrators create **StorageClass** objects and include information like quality-of-service levels, backup policies, and organization-specific guidelines. Users can request resources without detailed knowledge of underlying storage volumes via **StorageClass** object names.

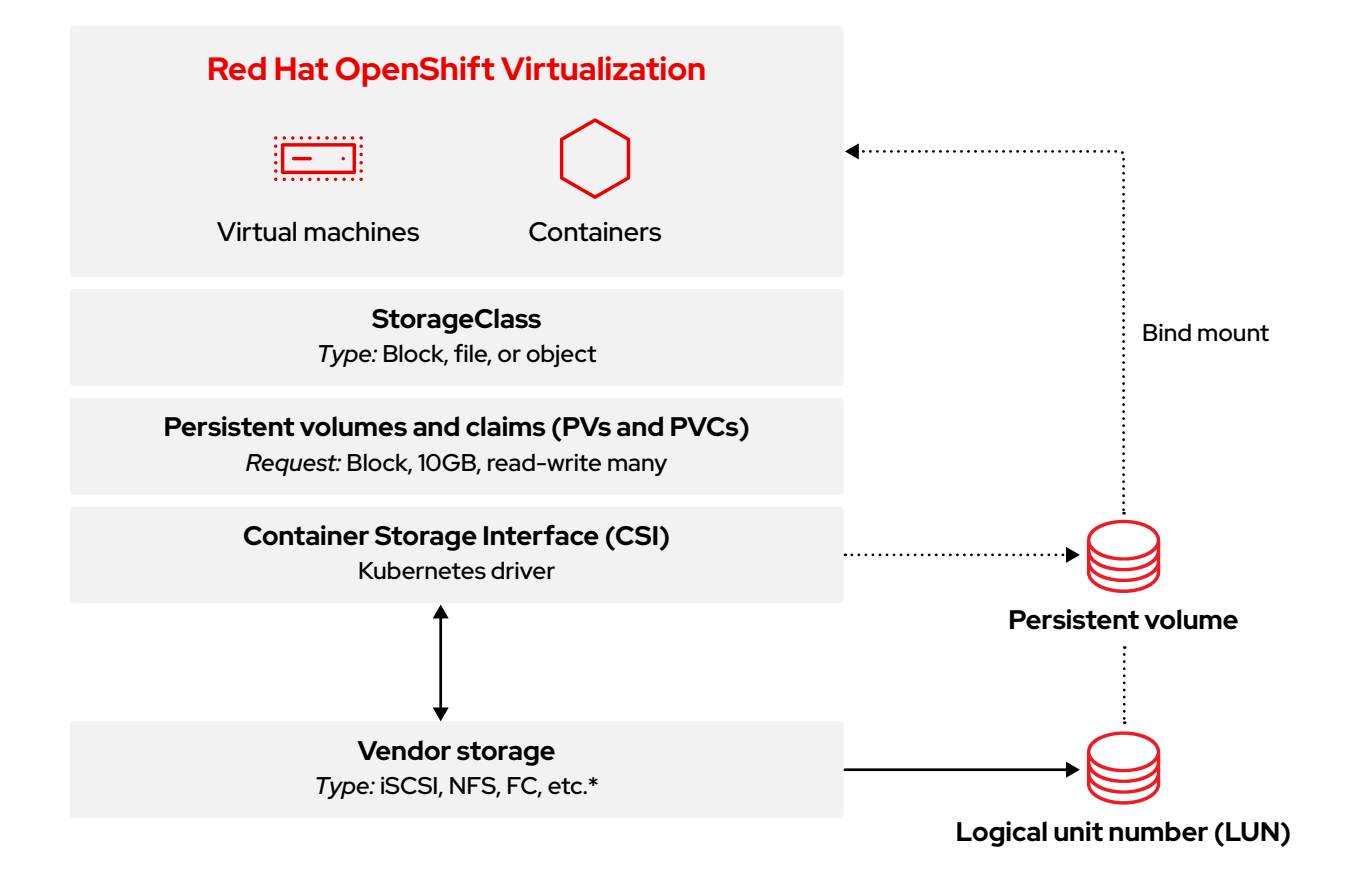

Navigate to **Storage > StorageClasses** in the left menu bar to view all available **StorageClasses** for your cluster.

| Red Hat<br>OpenShift   |   |                                               |                                       |            | 8    | Ð | 0      | admin <del>-</del> |
|------------------------|---|-----------------------------------------------|---------------------------------------|------------|------|---|--------|--------------------|
| <b>≎</b> Administrator |   | StorageClasses                                |                                       |            |      |   | Create | StorageClass       |
| Home                   |   | Name - Search by name                         |                                       |            |      |   |        |                    |
| Operators              |   | Name 1                                        | Provisioner 1                         | Reclaim po | licy |   |        |                    |
| Workloads              |   | C localvols                                   |                                       | Delete     |      |   |        |                    |
| Virtualization         |   | 💿 ocs-storagecluster-cephfs                   | openshift-storage cephfs.csi.ceph.com | Delete     |      |   |        |                    |
| Networking             | > | 😒 ocs-storagecluster-ceph-rbd – Default 📎     |                                       | Delete     |      |   |        |                    |
|                        |   | co ocs-storagecluster-ceph-rbd-virtualization | openshift-storage.rbd.csi.ceph.com    | Delete     |      |   |        |                    |
| Storage                |   | SSS ocs-storagecluster-ceph-rgw               |                                       | Delete     |      |   |        |                    |
| Data Foundation        |   | 🕥 openshift-storage.noobaa.io                 |                                       | Delete     |      |   |        |                    |
| Object Storage         |   |                                               |                                       |            |      |   |        |                    |
| PersistentVolumeClaims |   |                                               |                                       |            |      |   |        |                    |
| StorageClasses         |   |                                               |                                       |            |      |   |        |                    |

PVCs are requests for storage resources of specific classes, capacities, and access modes. Using the Container Storage Interface (CSI), storage devices receive PVCs, allocate storage as PVs, and bind the PVs to the PVCs. Virtual machines are assigned PVCs, providing access to PVs and underlying storage devices. With OpenShift Virtualization, storage layers manage capacity and migrate data between storage pools. Storage administrators do not need to perform live storage migration activities within storage classes.

Follow these steps to create a persistent volume claim in the web console.

- 1. Navigate to Storage > PersistentVolumeClaims in the left menu bar.
- 2. Click Create PersistentVolumeClaim and select With Form.

| Red Hat<br>OpenShift                                       |                                               |                       |          |                                                      |          |           | <b>Ⅲ ▲</b> 8 O Ø a                                 |   |
|------------------------------------------------------------|-----------------------------------------------|-----------------------|----------|------------------------------------------------------|----------|-----------|----------------------------------------------------|---|
| 📽 Administrator                                            | Project: All Projects 🔻                       |                       |          |                                                      |          |           |                                                    |   |
| Home                                                       | PersistentVolumeC                             | laims                 |          |                                                      |          |           |                                                    |   |
| Operators                                                  | ▼ Filter ▼ Name ▼ S                           |                       |          |                                                      |          |           | With Form<br>With Data upload form                 | ł |
| Workloads                                                  | Name 📫                                        | Namespace 🗍           | Status 🗍 | PersistentVolumes                                    | Capacity | Used      | StorageClass                                       |   |
| Virtualization                                             | PVC centos-stream9-<br>tomato-dingo-96        | NS default            | 📀 Bound  | (W) pvc-619324bc-4f6e-431a-<br>9561-e04048039177     |          |           | sco ocs-storagecluster-ceph-<br>rbd-virtualization |   |
| Networking                                                 | (EVC) db-noobaa-db-pg-0                       | NS openshift-storage  | 📀 Bound  | (1) pvc-05a0ddf1-0b81-<br>4549-af40-a8ee18f8988b     |          | 70.75 MiB | SC ocs-storagecluster-ceph-<br>rbd                 |   |
| Storage                                                    | evo fedora-cyan-gopher-<br>13                 | NS default            | 🔗 Bound  | (1) pvc-92b6212d-dd1f-41fd-<br>8848-5a229f21f471     |          |           | SC ocs-storagecluster-ceph-<br>rbd-virtualization  |   |
| Data Foundation<br>Object Storage                          | evc fedora-indigo-<br>guanaco-35              | NS default            | 📀 Bound  | 200 pvc-465290aa-84f3-<br>46aa-befa-<br>b6038d059bc0 |          |           | C ocs-storagecluster-ceph-<br>rbd-virtualization   |   |
| PersistentVolumes                                          | evc ocs-deviceset-<br>localvols-0-data-       | NS openshift-storage  | 🔗 Bound  | w local-pv-33f63af9                                  |          |           | 🕙 localvols                                        |   |
| StorageClasses<br>VolumeSnapshots<br>VolumeSnapshotClasses | ocs-deviceset-<br>localvols-0-data-<br>2vksgk | NS) openshift-storage | © Bound  | iocal-pv-2c216285                                    |          |           | C localvols                                        |   |

3. Customize the PVC settings and click *Create* to provision the PVC.

| Red Hat<br>OpenShift                                                                                                    |                                                                                                    | <br><b>\$</b> 8 | • | 0 | admin <del>v</del> |
|----------------------------------------------------------------------------------------------------|----------------------------------------------------------------------------------------------------|-----------------|---|---|--------------------|
| 🛠 Administrator                                                                                                    | Project: default 🔹                                                                                                    |                 |   |   |                    |
| Home                                                                                                    | Create PersistentVolumeClaim Edit YAML                                                                                                    |                 |   |   |                    |
| Operators                                                                                                    | StorageClass                                                                                                    |                 |   |   |                    |
| Workloads                                                                                                    | StorageClass for the new claim                                                                                                    |                 |   |   |                    |
| Virtualization                                                                                                    | PersistentVolumeClaim name * demo-claim demo-claim                                                                                                    |                 |   |   |                    |
| Networking                                                                                                    | A unique name for the storage claim within the project                                                                                                    |                 |   |   |                    |
| Storage<br>Data Foundation<br>Object Storage<br>Persistent/VolumeClaims<br>StorageClasses<br>VolumeSnapehots<br>VolumeSnapehotClasses<br>VolumeSnapehotClasses | Access mode * Single user (RWO)  Access mode is set by StorageClass and cannot be changed Size * Desired storage capacity Use label selectors to request storage Persistent/Wolme resources that match all label selectors will be considered for binding. Volume mode * Filesystem  Block Create Create |                 |   |   |                    |
| Builds                                                                                                    |                                                                                                    |                 |   |   |                    |

 Navigate to Storage > PersistentVolumeClaims in the left menu bar to view the status of all PVCs and bound PVs.

#### Migrate data between storage classes

Included with Red Hat OpenShift, the **migration toolkit for containers** lets you migrate data between storage classes. Define a migration plan and the toolkit performs a warm migration, including copying data and managing persistent volume claims.

Learn more about this toolkit.

### Task 7:

### **Configure network nodes**

OpenShift Virtualization lets you define state-driven network configurations across entire clusters. Describe the requested network configuration–including interface types, domain name system (DNS), and routing–for nodes in the cluster using a node network configuration policy. Using the **Kubernetes NMState Operator**, OpenShift Virtualization monitors and updates each node's network configuration to ensure compliance with the policy.

Follow these steps to create a node network configuration policy in the web console.

- 1. Navigate to *Networking > NodeNetworkConfigurationPolicy* in the left menu bar.
- 2. Click Create and select From Form.

| Red Hat<br>OpenShift   |                                         |               |                  | <br>₿ | 0 | 0 | admin <del>-</del> |
|------------------------|-----------------------------------------|---------------|------------------|-------|---|---|--------------------|
| <b>☆</b> Administrator | NodeNetworkConfigurationPolicy          |               |                  |       |   |   |                    |
| Home                   | <b>T</b> Filter • Name • Search by name | m             |                  |       |   |   | From Form          |
| Operators              |                                         | Matched nodes | Enactment states |       |   |   | WITTAME            |
| Workloads              | (INCP) br-flat                          |               |                  |       |   |   |                    |
| Virtualization         |                                         |               |                  |       |   |   |                    |
| Networking             |                                         |               |                  |       |   |   |                    |

3. Enter the policy name in the *Policy name* field, and optionally add a description in the *Description* field.

| Red Hat<br>OpenShift |                                                                                                    |    |
|----------------------|----------------------------------------------------------------------------------------------------|----|
| 🗱 Administrator      | Create NodeNetworkConfigurationPolicy                                                                                                    |    |
| Home                 | Node network is configured and managed by NM state. Create a node network configuration policy to<br>describe the requested network configuration on your nodes in the cluster. The node network | to |
| Operators            | configuration enactment reports the network policies enacted upon each node.  Apply this NodeNetworkConfigurationPolicy only to specific subsets of nodes using the node                         | Ø  |
| Workloads            | selector                                                                                                    |    |
| Virtualization       | Policy name                                                                                                    |    |
| Networking           | Description                                                                                                    |    |
|                      |                                                                                                    |    |
| Routes               | Policy Interface(s)                                                                                                    |    |
| Ingresses            | Policy interface(s)                                                                                                    |    |
| NetworkPolicies      | Add another interface to the policy                                                                                                    |    |

By default, configurations are applied to all nodes. Use the *Node Selector* check box at the top of the form to apply policies to a subset of nodes.

| Red Hat<br>OpenShift |                                 |                                                                                                    |                    |    |   |
|----------------------|---------------------------------|----------------------------------------------------------------------------------------------------|--------------------|----|---|
|                      | Create NodeNetworkConfiguration |                                                                                                    |                    |    |   |
|                      |                                 |                                                                                                    |                    |    |   |
|                      |                                 |                                                                                                    |                    |    |   |
| Workloads            |                                 |                                                                                                    |                    |    |   |
|                      |                                 |                                                                                                    |                    |    |   |
|                      |                                 | Node Selector                                                                                                    |                    |    |   |
|                      |                                 | Key                                                                                                    | Value              |    | • |
|                      |                                 |                                                                                                    |                    |    |   |
|                      |                                 | Add Label                                                                                                    |                    |    |   |
|                      |                                 | No matching Nodes found for the<br>Scheduling will not be possible at the<br>Scheduling will not be possible at the | labels<br>is state | ¢. |   |
| NodeNetworkState     |                                 |                                                                                                    |                    |    |   |
|                      |                                 |                                                                                                    |                    |    |   |
|                      |                                 |                                                                                                    |                    |    |   |
| Observe              |                                 |                                                                                                    |                    |    |   |

**4**. Define policy interfaces, including the required *Interface name*, *Network state*, and *Type* fields. Set optional fields as necessary. Click *Create* to complete policy creation.

| Services              |            |                  |   |
|-----------------------|------------|------------------|---|
| Routes                |            | ✓ Bridge br0     | • |
| Ingresses             |            | Interface name * |   |
| NetworkPolicies       |            |                  |   |
| NetworkAttachmentDefi |            |                  |   |
| NodeNetworkConfigurat | tionPolicy | Network state *  |   |
| NodeNetworkState      |            |                  | • |
| Storage               | \$         | Туре *           |   |
|                       |            | Bridge           |   |
| Builds                |            | IP configuration |   |
| Observe               |            |                  |   |
|                       |            | <b>-</b> .       |   |
| Compute               |            | Port             |   |
| User Management       |            |                  |   |
|                       |            | Enable STP       |   |
| Administration        |            |                  |   |
|                       |            | Create           |   |
|                       |            |                  |   |

#### Task 8:

### **Connect virtual machines to networks**

Network attachment definitions let you connect virtual machines to virtual local area networks (VLANs) across your cluster. Because network attachment definitions are managed namespaces, you can easily control the virtual machines connected to any VLAN. Using namespaces, you can create a common network that all users can access and prohibit users from placing virtual machines on unauthorized networks. Follow these steps to connect a virtual machine to a VLAN in the web console.

Follow these steps to connect a VM to a VLAN in the web console.

- 1. Navigate to Networking > NetworkAttachmentDefinitions in the left menu bar.
- 2. Click Create Network Attachment Definition.
- 3. Enter a unique name and optional description for the network attachment definition. Select CNV Linux bridge from the Network Type list and enter the bridge name in the Bridge name field. Set optional fields as necessary and click Create at the bottom of the frame to create the network attachment definition.

| Red Hat<br>OpenShift          |                                      | == | <b>\$</b> 8 | Ð | 0 |  |
|-------------------------------|--------------------------------------|----|-------------|---|---|--|
| 📽 Administrator               | Project: default 💌                   |    |             |   |   |  |
| Home                          | Create network attachment definition |    |             |   |   |  |
| Operators 3                   | Name " O                             |    |             |   |   |  |
| Workloads 3                   | vtan0                                |    |             |   |   |  |
| Virtualization 3              | Uescription                          |    |             |   |   |  |
| Networking                    | Network Type *                       |    |             |   |   |  |
| Services                      |                                      |    |             |   |   |  |
| Routes                        | Bridge mapping $\Theta^*$            |    |             |   |   |  |
| Ingresses                     | br-flat                              |    |             |   |   |  |
| NetworkPolicies               | мти                                  |    |             |   |   |  |
| NetworkAttachmentDefinitions  |                                      |    |             |   |   |  |
| NodeNetworkConfigurationPolic | VLAN                                 |    |             |   |   |  |
| NodeNetworkState              |                                      |    |             |   |   |  |
| Storage                       |                                      |    |             |   |   |  |
| Builds                        |                                      |    |             |   |   |  |

**4.** Provision a virtual machine (**Task 1**). Under the **Network interfaces** tab, select the newly created network attachment definition.

### Task 9:

### Set up secondary networks

OpenShift Virtualization also lets you connect virtual machines to **Open Virtual Network (OVN)-Kubernetes** secondary networks. Support for layer 2 topologies allows you to connect virtual machines on different nodes via a cluster-wide logical switch, without configuring any additional physical networking infrastructure. Using a localnet topology, you can connect secondary networks to physical underlays to support east-west cluster traffic and access to services outside the cluster.

The process for setting up and connecting virtual machines to a secondary network largely follows the same steps as configuring a VLAN (Task 8). Follow these steps to set up and connect virtual machines to a secondary network in the web console.

- 1. Navigate to Networking > NetworkAttachmentDefinitions in the left menu bar.
- 2. Click Create Network Attachment Definition.
- 3. Enter a unique name and optional description for the network attachment definition.
- 4. Select OVN Kubernetes L2 overlay network from the Network Type list and click Create to create the network attachment definition.
- Connect virtual machines to the newly created network by updating their configurations (Task 3). Under the Network interfaces tab, select the newly created network attachment definition.

Task 10:

### **Back up and recover virtual machines**

OpenShift Virtualization supports data protection operations—including on-demand backup, scheduled backup, and restore. With these operations, you can save virtual machine state and data to storage resources in a private datacenter or public cloud environment outside of your cluster. In the event of a failure or scheduled maintenance, you can quickly restore your entire cluster.

Follow these steps to back up and restore virtual machines in the web console.

### **Configure OpenShift APIs for Data Protection**

As part of Red Hat OpenShift, OpenShift APIs for Data Protection (OADP) is an **operator** that offers comprehensive disaster recovery protection. Created and supported by Red Hat, OADP backs up and restores virtual machines, including any persistent volume claims and metadata objects like virtual machine definitions, and Kubernetes **ConfigMaps** and **Secrets**. **DataProtectionApplication** custom resources define OADP configurations, allowing you to specify backup and snapshot locations along with their secrets using YAML.

Here is an example OADP configuration:

```
spec:
  backupLocations:
    - velero
        config:
          profile: default
          region: localstorage
          s3ForcePathStyle: 'true'
          s3Url: 'http://s3.openshift-storage.svc'
        credential:
          key: cloud
          name: cloud-credentials
        default: true
        objectStorage:
          bucket: backups-0bc357d1-31db-4453-b54e-9c4bde5a98c8
          prefix: velero
        provider: aws
```

#### configuration:

velero:

- defaultPlugins:
  - csi
  - openshift
  - aws
  - kubevirt
- featureFlags:
  - EnableCSI

#### Explore an ecosystem of solutions

Our certified partner ecosystem includes many third-party products for **data storage**, backup, and restoration. Using the Red Hat OpenShift Operator Framework, OpenShift Virtualization lets you perform backup and recovery operations using many of these products directly from the web console.

Find the right partner solutions in our Red Hat Ecosystem Catalog.

### **Create a virtual machine backup**

 Create a backup custom resource using YAML that defines the namespaces and virtual machines included in the back up.

```
apiVersion: velero.io/v1
kind: Backup
metadata:
  name: backup-fedora02
  labels:
    velero.io/storage-location: default
  namespace: openshift-adp
spec:
  hooks: {}
  orLabelSelectors:
  - matchLabels:
      app: fedora02
  - matchLabels:
      vm.kubevirt.io/name: fedora02
  includedNamespaces:
  - vmexamples
  storageLocation: oadp-dpa-1
  ttl: 720h0m0s
```

- 2. Navigate to Operators > Installed Operators in the left menu bar.
- 3. Select OADP Operator from the list.

4. Select the *Backup* tab and click *Create Backup*.

| Red Hat<br>OpenShift |   |                                                                                                    |     | <b>4</b> | Ð      | >_ | 0        | admin <del>-</del> |
|----------------------|---|----------------------------------------------------------------------------------------------------|-----|----------|--------|----|----------|--------------------|
| 🕫 Administrator      |   | Project-openshift-adp 🔹                                                                                          |     |          |        |    |          |                    |
| Home                 |   | Installed Operators > Operator details OADP Operator OADP Operator                                               |     |          |        |    |          | Actions 👻          |
| Operators            |   | 140 provided by Red Hat                                                                                          |     |          |        |    |          |                    |
| OperatorHub          |   | Details YAML Subscription Events All instances BackupRepository Backup BackupStorageLocation DeleteBackupRequest | Dow | nloadR   | equest |    | odVolum  | eBackup I          |
| Installed Operators  |   |                                                                                                    |     |          |        |    | _        |                    |
| Workloads            |   | Backups                                                                                                    |     |          |        |    | <u> </u> | eate Backup        |
| Virtualization       | > | No operands found                                                                                                |     |          |        |    |          |                    |

5. Select YAML view, copy the backup custom resource into the window, and click Create.

| ■ <sup>ed</sup> Red Hat<br>OpenShift |                                                                                                    | ₩ 🗍 4 🗘 >_ 🚱 admin <del>-</del>                                                                                                    |
|--------------------------------------|----------------------------------------------------------------------------------------------------|----------------------------------------------------------------------------------------------------|
| 📽 Administrator                      | Project: openshift-adp 🔹                                                                                                |                                                                                                    |
| Home                                 | Create Backup                                                                                                    |                                                                                                    |
| Operators<br>OperatorHub             | Create by compresing the round certain values may be provided by the operation aduitors.                                |                                                                                                    |
| Installed Operators                  | Alt     + F1     Accessibility help     View shortcuts     Image: Show tooltips                                         | Backup X                                                                                                    |
| Workloads                            | 1 apiVersion: veleto.io/v1 Terrer<br>2 k/ini Sackup<br>3 metadata:                                                      | Schema                                                                                                    |
| Virtualization                       | <pre>4 name.usc.precolary<br/>5 labels:<br/>6 velero.lo/storage-location: default<br/>7 namesonce: onerwidtfc.adp</pre> | Backup is a Velero resource that represents the capture of Kubernetes<br>cluster state at a point in time (API objects and associated volume state).                                                                                                    |
| Migration                            | 8 spec:<br>9 hooks: ()                                                                                                  | apiVersion     string                                                                                                    |
| Networking                           | 10 orlabeJselectors:<br>11 - matchlabeJs:<br>12 app: fedora02                                                           | APIVersion defines the versioned schema of this representation of an<br>object. Servers should convert recognized schemas to the latest                                                                                                    |
| Storage                              | 13 mocchander).<br>14   vn.kubevirt.io/name: fedora02<br>15 includedNamespaces:                                         | internal value, and may reject unrecognized values. More info:<br>https://git.k8s.io/community/contributors/devel/sig-architecture/api-<br>conventions.md/resources                                                                                                    |
| Builds                               | 16 - vmexamples<br>17 storageLocation: oadp-dpa-1<br>18 ttl: 720h0m05                                                   |                                                                                                    |
| Observe                              |                                                                                                    | • king<br>string<br>Kind is a string value representing the REST resource this object                                                                                                    |
| Compute                              |                                                                                                    | represents. Servers may infer this from the endpoint the client submits<br>requests to. Cannot be updated. In CamelCase. More info:<br>https://doi.bl.go.commontlict.com/informational/formal/formational/formal/formational/formal/formal/fo |
| User Management                      |                                                                                                    | conventions.md#types-kinds                                                                                                    |
| Administration                       |                                                                                                    | • metadata<br>object                                                                                                    |
|                                      |                                                                                                    | Standard object's metadata. More info:<br>https://git.k8s.io/community/contributors/devel/sig-architecture/api-<br>conventions.md#metadata                                                                                                    |
|                                      |                                                                                                    | View details                                                                                                    |

6. Select the *Backup* tab of the *OADP Operator* to view the status of the backup operation.

### **Restore a virtual machine from a backup**

1. Create a backup custom resource using YAML that defines the backup and resources to restore.

```
apiVersion: velero.io/v1
kind: Restore
metadata:
   name: restore-fedora02
   namespace: openshift-adp
spec:
   backupName: backup-fedora02
   includedResources: []
   excludedResources: []
   excludedResources:
        - nodes
        - events
        - events.events.k8s.io
        - backups.velero.io
        - restores.velero.io
```

restorePVs: true

2. Navigate to Operators > Installed Operators in the left menu bar.

- 3. Select OADP Operator from the list.
- 4. Select the *Restore* tab and click *Create Restore*.
- 5. Select YAML view, copy the backup custom resource into the window, and click Create.
- 6. Select the *Restore* tab of the *OADP Operator* to view the status of the restore operation.

Task 11:

### Update and upgrade a cluster

With OpenShift Virtualization, you can update an entire Red Hat OpenShift cluster with a single operation. Follow these steps to perform an upgrade of your cluster in the web console.

- 1. Navigate to Administration > Cluster Settings in the left menu bar.
- 2. Select the *Details* tab, and then click *Select a version*.

| Red Hat<br>OpenShift |                                                                            | <br><b>4</b> 2 | Ð | >_ | Ø | admin <del>-</del> |  |
|----------------------|----------------------------------------------------------------------------|----------------|---|----|---|--------------------|--|
| 🛠 Administrator      | Cluster Settings                                                           |                |   |    |   |                    |  |
| Home                 |                                                                            |                |   |    |   |                    |  |
| Operators            |                                                                            |                |   |    |   |                    |  |
| Workloads            | Current version Update status Channel  Al524 Available updates stable-4.16 |                |   |    |   |                    |  |
| Virtualization       | View release hotes (#<br>415.24 416.5 416.6<br>                            |                |   |    |   |                    |  |
| Migration            |                                                                            |                |   |    |   |                    |  |
| Networking           | Subscription<br>OpenShift Cluster Manager (f.                              |                |   |    |   |                    |  |

3. Choose a Red Hat OpenShift version in the Select new version menu, and click Update.

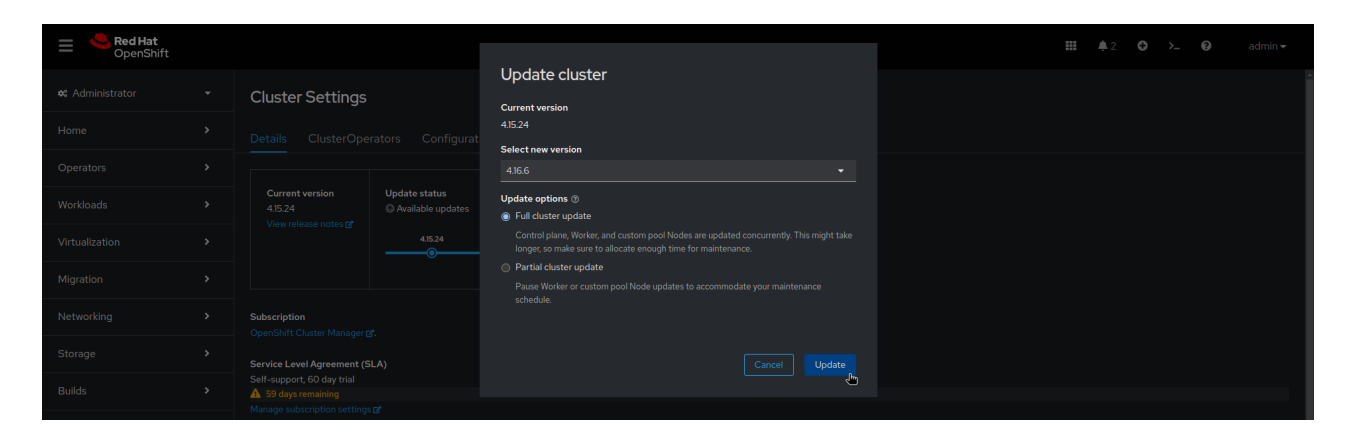

### Task 12:

### Add new physical hosts

OpenShift Virtualization uses the **Bare Metal Operator** to perform cluster level capacity management. With this operator, you can manage physical hosts directly in the web console:

- Provision bare-metal hosts to clusters with specific images.
- Format host disk contents before provisioning or after deprovisioning.
- Turn a host on or off.
- Change firmware settings.
- View host hardware details.

Follow these steps to provision new physical hosts. Sample YAML code for steps 1 and 2 can be found in the **Red Hat OpenShift documentation**.

- 1. Create a BareMetalHost custom resource using YAML that defines the new host.
- 2. Create a Secret custom resource using YAML that defines the username and password of the new host.
- 3. Create the bare-metal host object: \$ oc create -f bmh.yaml
- 4. Verify that the provisioning state of the host is provisioned:
  \$ oc get bmh -A
- 5. Get the list of pending certificate signing requests (CSRs):\$ oc get csr
- Approve the CSR:
  - \$ oc adm certificate approve <csr\_name>

### Task 13:

### **Observe and manage virtual machines**

OpenShift Virtualization lets you observe and manage your virtual machines from a single console:

- Get a comprehensive overview of your entire virtualization footprint.
- > Analyze virtual machine resource use graphically over time.
- Monitor streaming alerts.
- Access the virtual machine console directly.
- Review snapshot history.
- Check the status and condition of various resources, including virtual machines, DataVolumes, and snapshots.
- Access the Guest log system.
- View virtual machine configurations as a web form or in YAML format.

Follow these steps to observe and manage virtual machines in the web console.

1. In the top left corner, click the *Administrator* menu and select *Virtualization*.

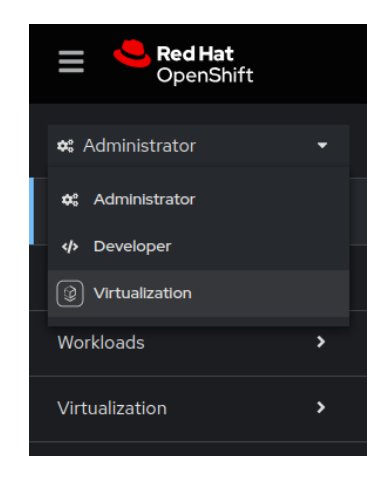

2. View the complete virtualization footprint in the main window.

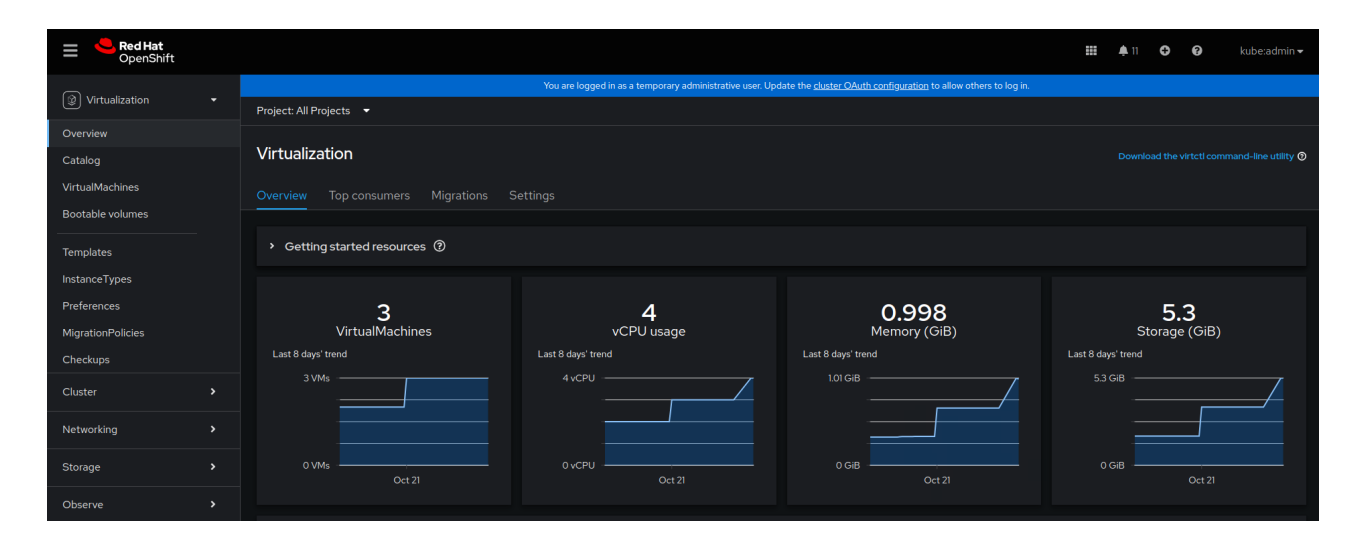

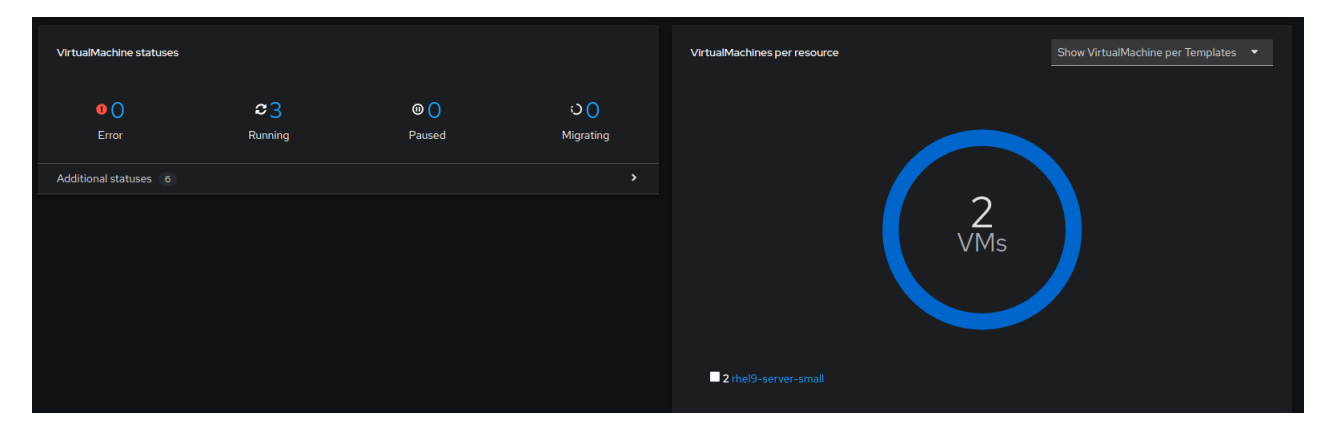

**3.** Select the *Top consumers* tab to view the 5 virtual machines using the most resources across types– including central processing units (CPU), memory, and storage throughput.

| Overview Top con                                                                   | sumers Migrations   | Settings           |                                                                                                  |                 |                                                  |                                                                                             |                                         |  |
|------------------------------------------------------------------------------------|---------------------|--------------------|--------------------------------------------------------------------------------------------------|-----------------|--------------------------------------------------|---------------------------------------------------------------------------------------------|-----------------------------------------|--|
| Top consumers                                                                      |                     |                    |                                                                                                  |                 |                                                  |                                                                                             | Last 30 minutes   Show top 5            |  |
| Resource                                                                           | Ву СРО              |                    |                                                                                                  |                 |                                                  |                                                                                             | By memory swap traffic  VM  Usage Usage |  |
| CPU<br>rhel9-purple-ostrich-86<br>rhel9-pbronze-sole-24<br>rhel9-copper-qazelle-20 |                     | 0.004 s<br>0.003 s | Memory<br>rhel9-purple-ostrich-86<br>rhel-9-bronze-sole-24<br>rhel9-copper-gazelle-20            |                 | <ul> <li>0.354 GiB</li> <li>0.329 GiB</li> </ul> | Memory swap traffic                                                                         | No data available 🔊                     |  |
|                                                                                    |                     | 0.003 s            |                                                                                                  |                 | 0.315 GiB                                        |                                                                                             |                                         |  |
| Resource                                                                           | By vCPU wait        |                    |                                                                                                  | By throughput 🔻 |                                                  |                                                                                             | By IOPS  VM  Usage                      |  |
| vCPU wait                                                                          | No data available 🕜 |                    | Storage throughput<br>rhel9-copper-gazelle-20<br>rhel9-bronze-sole-24<br>rhel8-purple-ostrich-86 |                 | 543.2 B<br>39.08 B<br>34.27 B                    | Storage IOPS<br>rhel9-copper-gazelle-20<br>rhel-9-bronze-sole-24<br>rhel9-purple-ostrich-86 | 0.08 IOPS<br>0.01 IOPS<br>0.01 IOPS     |  |

4. Navigate to *VirtualMachines* in the left menu bar to view details of individual virtual machines. Use the *Filter* menu to narrow the list by name, label, IP address, or virtual machine status—including migrating, paused, provisioning, running, started, or stopped.

| Red Hat<br>OpenShift |                               |             |           |            |                                |                   | <b>≣</b> . <b>≜</b> 11 | 0 0        | kube:ac    | dmin <del>v</del> |
|----------------------|-------------------------------|-------------|-----------|------------|--------------------------------|-------------------|------------------------|------------|------------|-------------------|
|                      |                               |             |           |            |                                |                   |                        |            |            |                   |
| Virtualization •     | Project: All Projects 👻       |             |           |            |                                |                   |                        |            |            |                   |
| Overview             |                               |             |           |            |                                |                   |                        |            |            |                   |
| Catalog              | VirtualMachines               |             |           |            |                                |                   |                        |            | Crea       | ate 🔻             |
| VirtualMachines      |                               |             |           |            |                                |                   |                        |            |            |                   |
| Bootable volumes     | T Filter - Name -             |             |           |            |                                |                   | 1-3 of 3 👻             |            | 1 of 1     |                   |
| Templatas            |                               | Namespace 1 | Status 📫  | Conditions | Node                           | Created           |                        | IP addres  | 55         |                   |
| InstanceTypes        | wwww.rhel-9-bronze-sole-24    |             | 2 Running |            | NodeO6.pemlab.rdu2.redhat.c om | 🚱 Oct 25, 2024, 3 | 3:28 AM                |            |            |                   |
| Preferences          | VM rhel9-copper-gazelle-20    | NS virtual- | C Running |            | node08.pemlab.rdu2.redhat.c    | 😵 Oct 25, 2024, 1 |                        | fe80::41:2 | cff:fe00:1 |                   |
| MigrationPolicies    |                               |             |           |            |                                |                   |                        |            |            |                   |
| Checkups             | wwwww.rhel9-purple-ostrich-86 |             | C Running |            | N node07.pemlab.rdu2.redhat.c  | 🛇 Oct 25, 2024, 1 |                        |            |            |                   |
| Cluster >            |                               |             |           |            |                                |                   |                        |            |            |                   |

**5.** Select a virtual machine to view details including status, creation time, operating system, and CPU, memory, storage, and network transfer utilization.

| Project: virtual-ma                | chines 🔻                                                |                                                                                                    |                                          |                        |                                           |
|------------------------------------|---------------------------------------------------------|----------------------------------------------------------------------------------------------------|------------------------------------------|------------------------|-------------------------------------------|
| VirtualMachines > V<br>VM rhel9-pt | VirtualMachine details<br>urple-ostrich-86 & Running    |                                                                                                    |                                          |                        | C II Actions -                            |
| Overview Me                        | trics YAML Configuration Events                         | Console Snapshots Diagnos                                                                                                    |                                          |                        |                                           |
| Details                            |                                                         |                                                                                                    |                                          | Alerts (0)             |                                           |
| Name                               | rhel9-purple-ostrich-86                                 | VNC console                                                                                                    |                                          |                        |                                           |
| Status<br>Created                  | C Running           Oct 25, 2024, 9:58 AM (3 hours ago) | <ul> <li>Market Angel Levin Levin Carlo Market and Angel<br/>Market Angel Levin Carlo Market and Angel Levin Carlo Market Angel<br/>Angel Levin Carlo Market Angel Levin Carlo Market Angel Levin<br/>Market Angel Levin Carlo Market Angel Levin Carlo Market Angel Levin<br/>Angel Levin Carlo Market Angel Levin Carlo Market Angel Levin Carlo Market Angel Levin Carlo Market Angel Levin Carlo Market Angel Levin Carlo Market Angel Levin Carlo Market Angel Levin Carlo Market Angel Levin Carlo Market Angel Lev</li></ul> |                                          | Namespace              | NS virtual-machines                       |
| Operating system                   | Red Hat Enterprise Linux 9.4 (Plow)                     |                                                                                                    |                                          | Node                   | N node07.pemlab.rdu2.redhat.com           |
| CPU   Memory                       | 2 CPU   4 GiB Memory                                    |                                                                                                    |                                          | VirtualMachineInstance | VMI rhel9-purple-ostrich-86               |
| Time zone                          | EDT                                                     |                                                                                                    |                                          | Pod                    | P virt-launcher-rhel9-purple-ostrich-86-k |
| Template                           | 1 rhel9-server-small                                    |                                                                                                    |                                          | Owner                  |                                           |
| Hostname                           | rhel9-purple-ostrich-86                                 |                                                                                                    |                                          |                        |                                           |
| Machine type                       | pc-q35-rhel9.4.0                                        |                                                                                                    |                                          |                        |                                           |
|                                    |                                                         |                                                                                                    |                                          |                        |                                           |
|                                    |                                                         |                                                                                                    |                                          |                        | No snapshots found                        |
| Utilization                        |                                                         |                                                                                                    |                                          |                        |                                           |
| CPU                                | Memory Requested of Used of                             | Used of                                                                                                    | Network transfer<br>Breakdown by network | Name                   | IP address                                |
| 0.01m                              | 0.20m 363 MIB 4 GiB                                     | 1.77 GIB 29.87 GIB                                                                                                    | O Bps Total                              | default                | 10.130.1.163 🍺                            |

rhel9-purple-ostrich-86.headless.virtual-...

30 GiB

Name

rootdis

Drive

Interface

6. Click the *Actions* menu to manage the virtual machine. You can stop, restart, pause, clone, migrate, and take a snapshot of the selected virtual machine.

|                          | 🔳 C' 💵               | Actions 🗸                               |
|--------------------------|----------------------|-----------------------------------------|
|                          |                      | Stop                                    |
|                          |                      | Restart                                 |
|                          |                      | Pause                                   |
| Alerts (0)               |                      | Clone                                   |
|                          |                      | Take snapshot                           |
| General                  |                      | Migrate<br>Migrate to a different Node  |
| Namespace                | NS virtual-machines  | Copy SSH command 📋<br>SSH using virtctl |
| Node                     | N node07.pemlab.rd   | Edit labels                             |
| Virtual Machine Instance | VMI) rhel9-purple-os | Edit annotations                        |
| Pod                      | P virt-launcher-rhel | Delete                                  |
| Owner                    |                      |                                         |

## **Resources and information**

Red Hat offers many resources to help you progress more quickly on your virtualization and migration journey.

### Explore OpenShift Virtualization demonstrations

Explore Red Hat OpenShift Virtualization's interactive experiences for step-by-step guidance on the fundamentals of using the virtualization solution.

#### Explore guided demos

### Participate in a workshop

Learn about OpenShift Virtualization from Red Hat experts in a half-day, in-person workshop and tailored, hands-on lab.

#### **Register for events**

### Explore our disaster recovery solutions

See how your environment can recover after a site outage with OpenShift Virtualization.

#### **Read the guide**

### Watch a demonstration video

Check out a demo of some of the capabilities of OpenShift Virtualization and how it can work with your modernization strategy.

Watch the video

### **Deploy virtual machines yourself**

Try Red Hat OpenShift Virtualization Engine yourself with a 60 day trial to see how to deploy, manage, and migrate virtual machines on a platform that grows with you.

**Start a trial** 

#### See success in action

Learn how B2 Impact modernizes IT with a unified approach through OpenShift Virtualization.

#### **Read the case study**

#### **Read product documentation**

Find documentation for OpenShift Virtualization, including release notes, installation guides, and operational information.

Read the documentation

Copyright © 2025 Red Hat, Inc. Red Hat, the Red Hat logo, Ansible, and OpenShift are trademarks or registered trademarks of Red Hat, Inc. or its subsidiaries in the United States and other countries. Linux<sup>®</sup> is the registered trademark of Linus Torvalds in the U.S. and other countries. All other trademarks are the property of their respective owners.

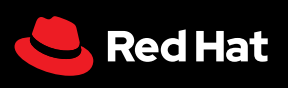